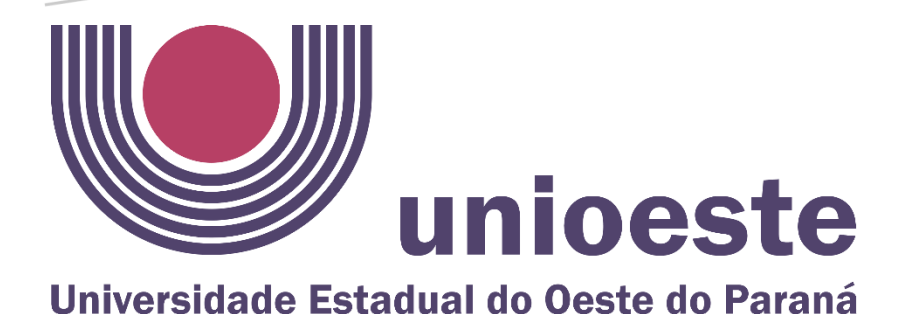

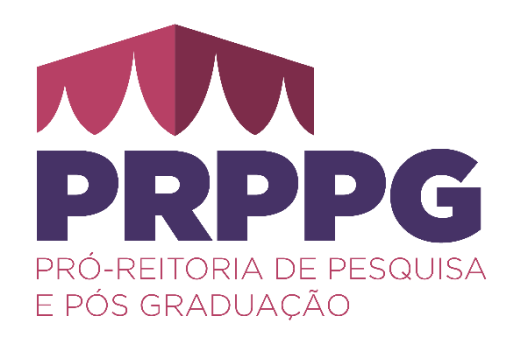

# TUTORIAL PARA REALIZAÇÃO DE INSCRIÇÕES E MATRÍCULAS EM PROGRAMAS DE PÓS-GRADUAÇÃO STRICTO SENSU (MESTRADO E DOUTORADO)

prppg.dpgi@unioeste.br

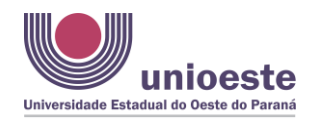

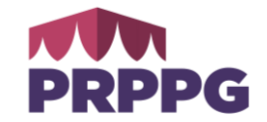

### INSCRIÇÕES

1. Acesse <u>https://midas.unioeste.br/sgps/#/stricto</u> na tela aparecerão os <u>Programas de Pós-Graduação</u> que estão com inscrições abertas:

| Construction         Processos Selectivas           Processos Selectivas         Implicativas processos de programas de Pois Graduação Stricto Sensu.           Variante ação de intercições paras os Programas de Pois Graduação Stricto Sensu.         Variante ação de intercições paras os Programas de Pois Graduação Stricto Sensu.           Variante ação de intercições paras os Programas de Pois Graduação Stricto Sensu.         Variante ação de intercições paras os Programas de Pois Graduação Stricto Sensu.           Variante ação de intercições paras os Programas de Pois Graduação Stricto Sensu.         Variante ação de intercições paras os Pois Intercições paras os Pois Graduação Stricto Sensu.           Variante ação de intercições paras os Pois Canadaração Stricto Sensu.         Variante ação de intercições paras de Pois Graduação Stricto Sensu.           Variante ação de Intercições paras os Pois Intercições paras os Pois Constante Regular Canased         Paras de Intercições paras as manacipa de intercições paras de Pois Constante Regular Canased           Variante ação de Orderada De Develación Canased 2022 : Nuelpla Interna exercit         Paras de Intercições Canased 2022 : Nuelpla Interna exercit           Variante de Orderada De Develación de Comparação - Meterado Expension Exercitor         Paras de Internado Expension Exercitor           Variante de Orderada De Develación de Comparação - Meterado Expension Exercitor         Paras de Internado Expension Exercitor Exercitor           Variante de Orderada De Develación de Comparação - Meterado Expension Exercitor         Paras de Internado Exercitor Exercitor      <                                                                                                    | 4 → C <sup>1</sup> mider unioeste br/rons | (RATION)                                                                                                    |  |
|----------------------------------------------------------------------------------------------------|-------------------------------------------|----------------------------------------------------------------------------------------------------|--|
| Processos Seletivos           Processos Seletivos   Processos Seletivos      Processos Seletivos      Procesos Seletivos      Processos Seletivos Proceseletito                                                                                                    |                                           |                                                                                                    |  |
| Spirite de inscrições para os Programas de Pós Graduação Stricto Sensu.         Págha de inscrições abertas e clique no link para acessar o formuláto:         Administração - Péro Doutração Buptar( Cascarde Hungle de Canadas No. Obustos reputates bartas         Exercições at Virtuação 2 a SULVIZADE 2         Cascarda Camputação - Neo Doutração Buptar( Cascarde Hungle de Canadas No. Obustos reputates bartas         Exercições at Virtuação 2 a SULVIZADE 2         Cascarda Camputação - Neo Doutração Buptar( Cascarde Hungle de Canadas Ro. Obustos reputates bartas         Exercições de Virtuação 2 a SULVIZADE 2         Cascarda Camputação - Neo Exercisardo Rograde Cascarde Rograde A Cascarde Rograde A Cascarde         Exercições de Virtuação 2 a SULVIZADE 2         Cascarda Camputação - Mestrado Rograde Cascarde 2004 Acode Rograde A Cascarde 2004 Acode Rograde A Cascarde 2004 A                                                                                                    | Processos Seletivos                       |                                                                                                    |  |
| Spinol de inscrições para os Programas de Pós Graduação Stricto Sensu:         Valando as inscrições para os Programas de Pós Graduação Stricto Sensu:         Valando as inscrições abertas e elique no link para acessar o formulation         Maintarque, P-Ne-Documando (Regular) Cascarel Intrefo de Cententes 98.0 devines ourdate para no.         Maintarque, P-Ne-Documando (Regular) Cascarel Intrefo de Cententes 98.0 devines ourdate para no.         Maintarque, P-Ne-Documando (Regular) Cascarel Interfo de Cententes 98.0 devines ourdate para no.         Maintarque, P-Ne-Documando (Regular) Cascarel Interfo de Cententes 98.0 devines ourdate para no.         Maintarque, P-Ne-Documando (Regular) Cascarel Interfo de Cententes 98.0 devines ourdate para no.         Maintarque, P-Ne-Documando (Regular) Cascarel Interfo de Cententes 98.0 devines ourdate para no.         Maintarque, P-Ne-Documando (Regular) Cascarel Interfo de Cententes 98.0 devines ourdate para no.         Maintarque, P-Ne-Documando (Regular) Cascarel Interfo de Cententes 98.0 devines ourdate para no.         Maintarque de Vintor 2007/2004 100/00201         Maintarque de Vintor 2004 100/00201         Maintarque de Vintor 2004 100/00201         Maintarque de Vintor 2004 100/00201         Maintarque de Vintor 2004 100/00201         Maintarque de Vintor 2004 100/00201         Maintarque de Vintor 2004 100/00201         Maintarque de Vintor 2004 100/00201         Maintarque de Vintor 2004 100/00201         Maintarque de                                                                                                    |                                           |                                                                                                    |  |
| Stricto Sensu         Pigina de inscrições para do Programas de PáG Graduação Stricto Sensu.         Veja abalva as inscrições abertas e clique no link para acessar o formulário:         Administração - Pão- Doubrando (Biguida) Cascavel minição do Canteiros # No. Doubrase souriste para testes         Inscrições da Câl (Diputação La Cascavel minição do Canteiros # No. Doubrase souriste para testes         Inscrições da Câl (Diputação La Cascavel minição do Cascavel 2004.)         Giage AQUI para fazar sus innocição em: Administração . Pás-Doubrando (Regular) Cascavel         Inscrições da Câl (Diputação La Cascavel 2004.)         Giage AQUI para fazar sus innocição em: Clientis da Câmpatação . Mestrado (Regular) Cascavel         Inscrições da Câl (Diputação La Cascavel 2004.)         Inscrições da Câl (Diputação La Cascavel 2004.)         Inscrições da Câl (Diputação Eacesel 2004.)         Inscrições da Câl (Diputação Eacesel 2004.)         Inscrições da Câl (Diputação Eacesel 2004.)         Inscrições da Câl (Diputação Eacesel 2004.)         Inscrições da Câl (Diputação Eacesel 2004.)         Inscrições da Câl (Diputação Eacesel 2004.)         Inscrições da Câl (Diputação Eacesel 2004.)         Inscrições da Câl (Diputação Eacesel 2004.)         Inscrições da Câl (Diputação Eacesel 2004.)         Inscrições da Câl (Diputação Eacesel 2004.)         Inscrições da Câl (Diputação Eacesel 2004.)         Inscrições da Câl (Di                                                                                                    |                                           |                                                                                                    |  |
| Pigina de inscrições abertas e clique no link para acessar o formulário:         Vigina balos os inscrições abertas e clique no link para acessar o formulário:         Administração - Neis-Doutando (Bigular) (Sacavel Introfe de Cendente s Neis Columbes sourcites para tos Sec. Obuestos sourcites para tos Sec. Obuestos de Sec. Obuestos de Sec. Obuestos d                                                                                    |                                           | Stricto Sensu                                                                                                    |  |
| Veja abako as inscrições abertas e clique no link para acessar o formulário: Administração - P6-D Coustando (Repular) Cascavel tranção de Contonso soutatios para totos la local de Computação - Mainistração - P6-D Douterado (Repular) Cascavel tranção de Contonso soutatios para totos la local de Computação - Mainistração - P6-D Douterado (Repular) Cascavel Contonso soutatios para totos la local de Computação - Mainistração - P6-D Douterado (Repular) Cascavel Contonso soutatios para totos la local de Computação - Mainistração - P6-D Douterado (Repular) Cascavel Contonso soutatios para totos la local de Computação - Mainistração - P6-D Douterado (Repular) Cascavel Contonso soutatios para totos la local de Computação - Mainistração - P6-D Douterado (Repular) Cascavel Contonso soutatios para totos la local de Computação - Mainistração - P6-D Douterado (Repular) Cascavel Contonso soutatios para totos la local de Computação - Mainistração - P6-Douterado (Repular) Cascavel Contonso soutatios para totos la local de Computação - Mainistração - P6-Douterado (Repular) Cascavel Contonso soutatios para totos la local de Computação - Mainistração - Mainistraç |                                           | Página de inscrições para os Programas de Pós Graduação Stricto Sensu.                                                                                                    |  |
| Administração - Põis Doutorado (Regular) Cascavel Introfes de Candedna s Res Solutoredo susuritiva puentema<br>Introfes de 19/11/2022 a 20/12/2024<br>Cliques AQUI para Faser sua intorição eme Caldedna da Camputação - Mestrado (Regular) Cascavel<br>Para mais mémorgão subre puentemas (deus AQUI)<br>Cliencia da Computação - Mestrado (Regular) Cascavel 2024 - Introfes Autor Regular)<br>Cascavel<br>Interreference a computação - Mestrado (Regular) Cascavel<br>Para mais mémorgão subre puentemas (deus AQUI)<br>Cliencia da Computação - Mestrado (Regular) Cascavel 2024 - Introfes Autor Regular)<br>Cliencia da Computação - Mestrado (Regular) Cascavel 2024 Autor Regular)<br>Cliencia da Computação - Mestrado (Regular) Cascavel<br>Para mais mémorgão subre puentemas (deus AQUI)<br>Cliencia da Computação - Mestrado (Regular) Cascavel 2024 Autor Regular)<br>Cliencia da Computação - Mestrado (Regular) Cascavel 2024 Autor Regular)<br>Cliencia da Computação - Mestrado (Regular) Cascavel<br>Para mais mémorgão subre puentemas (deus AQUI)<br>Cliencia da ADUI para Faser sua inacrição eme Cliencia da Camputação - Mestrado (Regular) Cascavel<br>Para mais mémorgão subre puentemas (deus AQUI)<br>Cliencia da ADUI para Faser sua inacrição eme Cliencia da Camputação - Mestrado (Regular) Cascavel<br>Para mais mémorgão subre puentemas minerição eme Cliencia da Camputação - Mestrado (Regular) Cascavel<br>Para mais mémorgão subre puentemas minerição de metrados Regular)<br>Cliencia ADUI para Faser sua inacrição eme Cliencia da Camputação - Mestrado (Regular) Cascavel<br>Para mais mémorgão subre puentemas minerição de metrados Regular)<br>Cliencia ADUI para Faser sua inacrição de metrados Regular)<br>Cliencia ADUI para Faser sua inacrição de metrados Regular)<br>Cliencia ADUI para Faser sua inacrição de metrados Regular)                                                                                                    |                                           | Veja abaixo as inscrições abertas e clique no link para acessar o formulário:                                                                                                    |  |
| Ciência da Computação - Mestrado (Especial) Cascavel 2043 - Humição Autor especial<br>Inscrições do: 62/07/2024 à 69/08/2024<br>Ciência da Computação - Mestrado (Reputação - Mestrado, Reputação - Mestrado, Reputação - Mestrado, Reputação<br>Para mai mêmesção subre processi, obra 6/00<br>Ciência da Computação - Mestrado (Reputar) Cascavel 204 Autor Reputar - Humição mueno<br>Inscrições do: 91/07/2024 à 68/08/2024<br>Ciência da Computação em: Ciência da Computação - Mestrado (Reputar) Cascavel<br>Para mai mêmesção subre processi, obra 6/00<br>Ciência A mêmesção subre processi, obra 6/00<br>Ciência A mêmestão subre processi, obra 6/00<br>Ciência A mêmestão subre processi, obra 6/00<br>Ciência A mêmestão subre processi, obra 6/00                                                                                                    |                                           | Administração - Pós-Douterado (Regular) Cascavel Inurção de Condiciõns a Nos Douterado souristes tem tense<br>Inscrições de 30/11/2022 à 20/12/2024<br>Clique AQUIJ pare facer sas inscrição em Administração - Pós-Douterado (Regular) Cascavel<br>Pose mai Informação sobre s processo, dem 42(8) |  |
| Ciència da Computação - Mestrado (Regular) Cascavel 2004 Auro Regular - Instrução Interno<br>Instruções de el 10/07/2024 & 80/08/2024<br>Cilique AQUI para fazer sua instruções enc. Ciência da Computação - Mestrado (Regular) Cascavel<br>Para mai mêmação subre a porcesa, ciente AQUI<br>Ciências Ambientals - Mestrado (Especial) Toledo Instruções<br>Instruções de 12/07/2024 & 85/08/2024                                                                                                    |                                           | Ciência da Computação - Mestrado (Especial) Cascavel 2004 Instituto autor especial<br>Instruções de 30/07/2024. 30 0/07/2024<br>Cilguna AQUIJ para fazar sua Inscrições dem Cildenia da Computação Mestrado (Especial) Cascavel<br>Para mais Informação: subre o processo, citição <u>40/00</u>     |  |
| Ciéncias Ambientais - Mestrado (Especial) Toledo Intergies<br>Intercipies der 12/07/2024 J 05/08/2024                                                                                                    |                                           | Cléncia da Computação - Mestrado (Regular) Cascavel 2004 Alum Inguiar - Inscrição Invento<br>Inscrições de 01/07/2024 à 00/07/2024<br>Cléque AQUII pare fazer saa Inscrição em: Cléncia da Computação - Mestrado (Regular) Cascavel<br>Fisor mais Informação: sobre s processo, dava 6200           |  |
| Clique AQU) para fazer sua inscrição em: <u>Clências Ambientais - Mestrado (Especial) Toledo</u>                                                                                                    |                                           | Cièncias Ambientais - Mestrado (Especial) Toledo monțen<br>Inscrições de: 12/07/2024 à 65/06/2024<br>Cilique ACUI para fazer sua inscrição em: <u>Clências Ambientais - Mestrado (Tapecial) Toledo</u>                                                                                              |  |
| Cièncias Farmacéuticas - Mestrado (Especial) Cascavel Introductions - 2º Semente 2004<br>Intercições de: 12/06/2024 3 3 1/07/2024<br>Cilque A_QUI pars fazer sua insorição em: <u>Ciências Farmacêuticas - Mestrado (Especial) Cascavel</u>                                                                                                    |                                           | Cléncias Farmacéuticas - Mestrado (Especial) Cascavel Introduis Aluno tuperai - 2º Sementre 2014 Introduis de: 12/04/2024 à 31/07/2024 Clique AQUI para fazer sua inscrição em: <u>Cléncias Farmacéuticas - Mestrado (Especial) Cascavel</u>                                                        |  |

2. Caso você tenha cadastro na Unioeste, clique em **Fazer Login** e acesse com seu login e senha; caso não tenha cadastro, clique em **Criar Conta**:

| C Sistema de Processos Seletivos X +  |                                                                       |                      |                |     |   |
|---------------------------------------|-----------------------------------------------------------------------|----------------------|----------------|-----|---|
| C D https://midas.uniceste.br/sgps/#/ | ntrar                                                                 | ${\mathbb A}^{\eta}$ | $\hat{\Omega}$ | £^∎ | Ģ |
| Processos Seletivos                   |                                                                       |                      |                |     |   |
|                                       |                                                                       |                      |                |     |   |
|                                       |                                                                       |                      |                |     |   |
|                                       | Sistema de Processos Seletivos da Unioeste                            |                      |                |     |   |
|                                       | Se você não tem acesso aos sistemas da Uniceste, crie uma conta agora |                      |                |     |   |
|                                       | Child Control                                                         |                      |                |     |   |
|                                       | Se voce ja possu avesso iaya kojini                                   |                      |                |     |   |
|                                       | r acet toget                                                          |                      |                |     |   |
|                                       |                                                                       |                      |                |     |   |

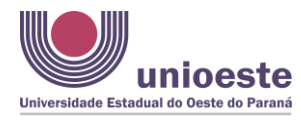

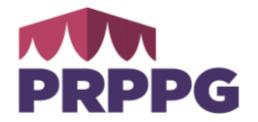

3. Caso seja brasileiro, informe o CPF:

| Universidade Estadual do Oeste do Paraná |  |
|------------------------------------------|--|
| Criação de Conta                         |  |
| Brasileiro O Estrangeiro     cpf         |  |
| Próximo                                  |  |
| unioeste.br/ <b>sistemas</b>             |  |

4. Caso seja estrangeiro, informe o e-mail:

|       | unioeste<br>Universidade Estadual do Oeste do Paraná |  |
|-------|------------------------------------------------------|--|
| Criaç | ão de Conta                                          |  |
| O Bra | sileiro 🧿 Estrangeiro                                |  |
|       | email                                                |  |
|       | Próximo                                              |  |
|       | unioeste.br/ <b>sistemas</b>                         |  |

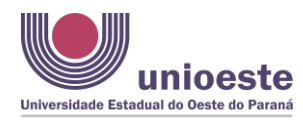

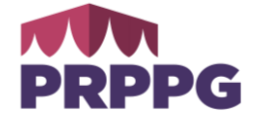

5. Se o seu e-mail já tiver sido utilizado em nossos sistemas, você deverá fazer o seu acesso com seu CPF/senha cadastrados ou clicar em RECUPERAR SENHA.

| Criação de Conta                                                                                                 |
|----------------------------------------------------------------------------------------------------|
| Brasileiro O Estrangeiro<br>confirmação                                                                          |
| Nome Completo<br>(conforme consta em seu documento de<br>identificação)                                          |
| Sexo Masculino Feminino                                                                                          |
| Data de Nascimento                                                                                               |
| dd/mm/aaaa                                                                                                    |
| CPF                                                                                                    |
|                                                                                                    |
| RG                                                                                                    |
|                                                                                                    |
| E-mail                                                                                                    |
|                                                                                                    |
| Denotic E meil                                                                                                   |
|                                                                                                    |
|                                                                                                    |
| Senna                                                                                                    |
|                                                                                                    |
| Repetir a Senha                                                                                                  |
|                                                                                                    |
| E-mail:                                                                                                    |
| Requisitos da senha:                                                                                             |
| <ul> <li>Ter pelo menos 10 caracteres</li> <li>Qualquer caractere é válido (maiúsculas,</li> </ul>               |
| minúsculas, números, símbolos) e não há                                                                          |
| obrigatoriedade de usa-los misturados<br>Importante:                                                             |
| - A senha nunca expira                                                                                           |
| <ul> <li>Havera bloquelo de senha apos o tentativas e<br/>falhas de login em um período de 10 minutos</li> </ul> |
| - Uma vez bloqueada, a senha só é liberada                                                                       |
| - A senha não expira                                                                                             |
|                                                                                                    |
| Criar Conta                                                                                                    |
|                                                                                                    |

6. O sistema mostrará os Programas de Pós-Graduação que estão com inscrições abertas. Identifique a sua opção e vá em Clique Aqui para fazer sua inscrição.

| Processos Seletivos |                                                                                                    |
|---------------------|----------------------------------------------------------------------------------------------------|
|                     | Stricts Sarry                                                                                                    |
|                     | Stricto Sensu                                                                                                    |
|                     | Página de inscrições para os Programas de Pós Graduação Stricto Sensu.                                                                               |
|                     | Veja abaixo as inscrições abertas e clique no link para acessar o formulário:                                                                        |
|                     | Administração - Pós-Doutorado (Regular) Cascavel Introfés de Centilatos e Não Douterato velocitão bem tense<br>Introfésio de 30/11/2022 3 20/12/2024 |
|                     | Clique AQUI para fazer sua inscrição em: Administração - Pós-Doutorado. (Regular) Cascavel                                                           |
|                     | Para mais informações sobre o processo, clique AQUI                                                                                                  |
|                     | Cléncia da Computação - Mestrado (Especial) Cascavel 2024.2 - Insciçio auno repecial                                                                 |
|                     | Inscrições de: 02/07/2024 # 05/08/2024                                                                                                    |
|                     | Clique AQUI para fazer sua inscrição em: Ciéncia da Computação - Mestrado (Especial) Cascavel                                                        |
|                     | Data mais informaciles sobre o processo clinus ADIII                                                                                                 |

Diretoria de Pós-graduação da PRPPG

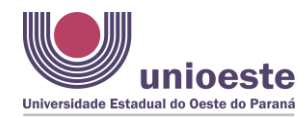

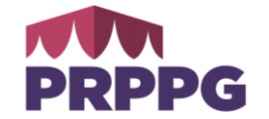

7. O sistema mostrará as guias para preenchimento de dados pessoais, dados do Programa de Pós-Graduação, anexos e finalização. Muitos campos são de preenchimento obrigatório e, portanto, não é possível avançar sem o seu preenchimento. Ao tentar avançar, o sistema indicará os campos de preenchimento obrigatório, destacados com asterisco vermelho.

| (AH) (P)                                |                                           |                          |
|-----------------------------------------|-------------------------------------------|--------------------------|
| <b>€</b> Voltar                         |                                           |                          |
| Confirmaçã                              | o dos Dados do Processo Seletivo e I      | Participante             |
|                                         | Nome do Participante: Arry Adriati Johann |                          |
| Programa *                              | Selecione sua Opçao                       |                          |
| - SELECIONE UMA OPÇÃO - 🗸 👻             |                                           |                          |
|                                         | Dados do Participante                     |                          |
| Graduação Descrição Curso *             |                                           |                          |
| Graduação Instituição de Ensino *       |                                           |                          |
| Graduação Ano Conclusão *               |                                           |                          |
| Mestrado Descrição Curso                |                                           |                          |
| Mestrado Instituição de Ensino          |                                           |                          |
| Mestrado Ano Conclusão                  |                                           |                          |
| Informações sobre o projeto de pesquisa |                                           |                          |
| Titulo do Projeto                       |                                           |                          |
| Resumo do Projeto                       |                                           |                          |
|                                         |                                           |                          |
|                                         |                                           |                          |
|                                         |                                           |                          |
|                                         | Ações Afirmativas                         |                          |
| Afrodescendente *                       | Indigena *                                | Pessoa com Deficiência * |
|                                         |                                           |                          |
|                                         | Continuar                                 |                          |

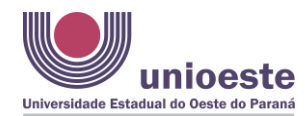

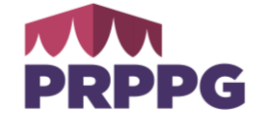

8. Na tela final do cadastro e possível gerar e visualizar a **Ficha de Inscrição**, bem como anexar arquivos. É permitido o envio de um único arquivo (PDF, ZIP, etc...). Portanto, se for necessário anexar mais documentos, será necessário antes realizar junção dos documentos em um único arquivo

|                                                             | <b>Q</b> | <u> </u>                                            |  |
|-------------------------------------------------------------|----------|-----------------------------------------------------|--|
|                                                             |          | Dados da Inscrição                                  |  |
| Nome:     CPF     CPF     Linha de Pesquisa:     Descrição: |          | •                                                   |  |
|                                                             |          | Arquivos<br>ENVIO DE ARQUIVOS                       |  |
|                                                             |          | Voltar tela inicial                                 |  |
|                                                             |          | Ficha de Inscrição<br>Visualizar Ficha de Inscrição |  |

| E                 | nviar Arquivo                      |
|-------------------|------------------------------------|
| Tipo de Arquivo * |                                    |
| - Selecione -     | ~                                  |
| Carregar Arquivo* |                                    |
| Escolher arquivo  | Nenhum arquivo escolhido           |
| Arc               | quivos Enviados                    |
| Não existem arqu  | ivos cadastrados nesse Cronograma! |
|                   |                                    |
|                   |                                    |

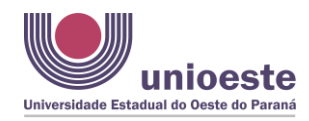

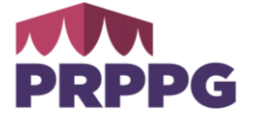

9. Após o preenchimento dos dados de todas as abas será disponibilizado o **boleto** para pagamento e a Ficha de Inscrição.

| Situação<br>Pagamento        |                                   |
|------------------------------|-----------------------------------|
| ✗ Escolha forma<br>pagamento | de Ação 🗸                         |
|                              | Inscrição                         |
|                              | 🖋 Editar                          |
|                              | Senviar Arquivos                  |
|                              | O Devolução do Valor da Inscrição |
|                              | Ver Detalhes                      |
|                              | Ficha de Inscrição                |
|                              | 🖶 Imprimir                        |
|                              | Ficha para Pagamento              |
|                              | 🖹 Gerar                           |
|                              | 🖶 Imprimir                        |

10. Eventuais esclarecimentos poderão ser buscados com o <u>Programa de Pós-Graduação</u> responsável pela publicação do Edital.

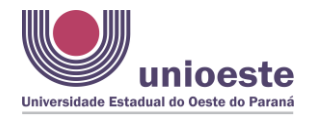

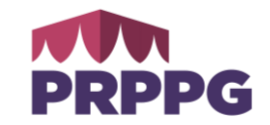

## MATRÍCULAS

1. Após o processo seletivo do Programa de Pós-Graduação (PPG), será publicado Edital com as informações necessárias e período para realização da Matrícula pelo PPG. No sistema o discente vai clicar em "Enviar Arquivos" e será direcionado para a tela de "Cronogramas para Envio de Arquivos" e vai clicar em "Abrir".

|                         | Cronogramas para Envio de        | Arquivos   |            |       |
|-------------------------|----------------------------------|------------|------------|-------|
|                         |                                  | Data de    | Data de    |       |
| Descrição               | Processo Seletivo                | Início     | Término    |       |
| Laudo Médico para Banca | Concurso Vestibular Especial EAD | 04/07/2024 | 28/07/2024 | Abrir |
| Especial                | 2024                             |            |            |       |

2. Depois, ao clicar em "Abrir", o discente poderá anexar os documentos solicitados, em um único arquivo (PDF, ZIP, etc...) no mesmo local onde anexou documentos para inscrição, no entanto, selecionará como tipo de Arquivo, "Documentos para Matrícula" e ao final vai clicar em "Salvar".

| E                 | nviar Arquivo                      |
|-------------------|------------------------------------|
| Tipo de Arquivo * |                                    |
| - Selecione -     | ~                                  |
| Carregar Arquivo* |                                    |
| Escolher arquivo  | Nenhum arquivo escolhido           |
| Arc               | quivos Enviados                    |
| Não existem arqu  | ivos cadastrados nesse Cronograma! |
|                   |                                    |
|                   | 🗙 Fechar                           |

2. Eventuais esclarecimentos poderão ser buscados com o <u>Programa de Pós-Graduação</u> responsável pela publicação do Edital.